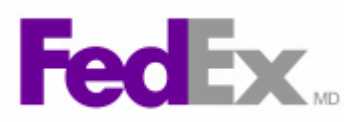

Comment activer la fonctionnalité Documents commerciaux électroniques de FedEx(MD) sur FedEx Ship Manager(MC) à fedex.ca

| Étape | Action                                                                                                    |
|-------|----------------------------------------------------------------------------------------------------|
| 1.    | L'option <b>Documents commerciaux électroniques (DCE)</b> est activée dans<br>la page Préférences. Cliquez sur le lien <b>Préférences</b> .                                                                                                    |
| 2.    | Faites défiler la page jusqu'au module <b>Préférences internationales</b> .                                                                                                    |
|       | Sélectionnez l'option <b>Activer Documents commerciaux électroniques</b><br>(DCE).                                                                                                    |
| 3.    | Prenez connaissance des Conditions d'utilisation des DCE qui s'affichent.<br>Cliquez sur le bouton $\checkmark$ .                                                                                                    |
| 4.    | Cliquez sur le bouton <i>J'accepte</i> pour activer les DCE. Vous pouvez également imprimer les conditions d'utilisation.                                                                                                    |
| 5.    | Même si cela n'est pas obligatoire, vous pouvez activer l'utilisation des<br>images d'en-tête et de signature sur les factures commerciales/pro forma<br>générées par FedEx. Si vous planifiez d'utiliser des documents commerciaux<br>produits par FedEx, nous vous suggérons d'activer ces deux options.<br>Pour activer l'utilisation d'une image de signature, sélectionnez l'option<br><b>Toujours inclure la signature téléchargée sur les documents de</b><br>douane applicables. |
| 6.    | Téléchargez une image de signature en cliquant sur le lien <b>Télécharger</b> .                                                                                                    |
| 7.    | La page de téléchargement de l'image de signature s'affiche. Les fichiers<br>d'image de signature doivent être en format GIF ou PNG et avoir au<br>maximum 240 pixels de large et 25 pixels de haut.                                                                                                    |
|       | ordinateur.                                                                                                    |
| 8.    | Sélectionnez le fichier d'image de signature désiré.                                                                                                    |
| 9.    | Cliquez sur le bouton <b>Ouvrir</b> .                                                                                                    |
| 10.   | Cliquez sur le bouton <i>Télécharger</i> .                                                                                                    |
| 11.   | Votre image de signature est maintenant téléchargée et s'affichera à l'écran.<br>Cliquez sur le lien <b>Fermer la fenêtre</b> .                                                                                                    |
| 12.   | Pour activer l'utilisation d'une image d'en-tête, sélectionnez l'option<br>Toujours imprimer la facture commerciale/pro forma sur l'en-tête<br>d'entreprise.                                                                                                    |
| 13.   | Téléchargez une image d'en-tête en cliquant sur le lien <b>Télécharger</b> .                                                                                                    |

1

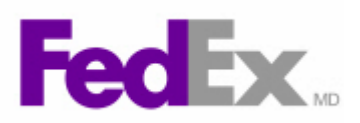

| Étape | Action                                                                                                    |
|-------|----------------------------------------------------------------------------------------------------|
| 14.   | La page de téléchargement de l'image de l'en-tête s'affiche. Les fichiers<br>d'image d'en-tête doivent être en format GIF ou PNG et avoir au maximum<br>700 pixels de large et 50 pixels de haut.                                       |
|       | Cliquez sur <b>Parcourir</b> pour accéder à l'image d'en-tête désirée sur votre ordinateur.                                                                                                    |
| 15.   | Sélectionnez le fichier d'image d'en-tête désiré.                                                                                                    |
| 16.   | Cliquez sur le bouton <b>Ouvrir</b> .                                                                                                    |
| 17.   | Cliquez sur le bouton <i>Télécharger</i> .                                                                                                    |
| 18.   | Votre image d'en-tête est maintenant téléchargée et s'affichera à l'écran.<br>Cliquez sur le lien <b>Fermer la fenêtre</b> .                                                                                                    |
| 19.   | Vous pouvez aussi activer l'option Profil de document. Sélectionnez l'option<br>Activer Sélection du profil de document.                                                                                                    |
| 20.   | Cliquez sur le bouton <i>Enregistrer les modifications</i> .                                                                                                    |
| 21.   | Même si ce n'est pas obligatoire, vous pouvez ajouter des profils de documents par l'entremise du <b>Centre de préparation des documents</b> .<br>Pour ajouter un profil de document, accédez au menu <b>Outils douanes.</b>            |
| 22.   | Sélectionnez l'option Accéder au Centre de préparation des documents.                                                                                                    |
| 23.   | On peut créer des profils de DCE en sélectionnant l'un des onglets suivants :                                                                                                    |
|       | <i>Mes profils de documents :</i> Utilisez le Centre de préparation des documents pour créer un profil contenant un ou plusieurs documents de douane à joindre à des envois récurrents.                                                 |
|       | <i>Télécharger les documents :</i> Téléchargez un document que vous avez créé par d'autres moyens pour utilisation avec un envoi futur.                                                                                                 |
|       | Dans cet exemple, nous utiliserons l'option <u>Télécharger les documents</u> .<br>Cliquez sur l'onglet <b>Télécharger les documents</b> .                                                                                               |
| 24.   | Cliquez sur le bouton <b>Parcourir</b> à côté de la zone <b>Fichier à télécharger</b><br>pour accéder à l'endroit où vous avez enregistré le document sur votre<br>ordinateur.                                                          |
| 25.   | Sélectionnez le document de douane approprié.<br>Veuillez noter que le fichier téléchargé ne peut excéder 1 Mo et doit être dans<br>l'un des formats suivants : .bmp, .doc; .docx,. gif, .jpg, .pdf, .png, .rtf, .tif;<br>.txt ou .xls. |
| 26.   | Sélectionnez le <b>Pays de l'expéditeur</b> .                                                                                                    |
| 27.   | Sélectionnez le <b>Pays du destinataire</b> .                                                                                                    |
| 28.   | Sélectionnez le <b>Type de document.</b>                                                                                                    |
| 29.   | Entrez une description du document dans la zone <i>Référence du document</i> .                                                                                                    |
|       |                                                                                                    |

2

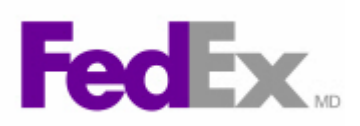

| Étape | Action                                                                                                    |
|-------|----------------------------------------------------------------------------------------------------|
| 30.   | Cliquez sur le bouton <b>Télécharger et enregistrer</b> . On peut télécharger<br>jusqu'à cinq documents à la fois. Pour ajouter d'autres documents, cliquez<br>sur le lien <b>Ajouter un autre fichier</b> autant de fois que nécessaire.<br>Le profil de document est maintenant prêt à être utilisé sur FedEx Ship<br>Manager à fedex.ca. |